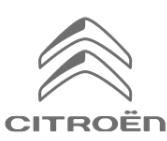

Hvis bilen din har Citroën Connected 3D-navigasjon, kan du bruke de tilkoblede tjenestene sanntidstrafikk og fotobokser.

## Tjenesten er **inkludert de tre første årene** når du kjøper ny bil.

## Trinn 1:

Gå til Citroëns nettbutikk https://services-store.citroen.no og logg på eller opprett en konto. Legg til bilens VIN-nummer for å se hvilke tjenester som er tilgjengelige for bilen din.

## Trinn 2:

For navigasjon velger du nettilkoblet navigasjon. Den inneholder informasjon i sanntid om trafikk og fotobokser. Følg anvisningene for å aktivere abonnementet.

## Trinn 3:

Når du har abonnert på nett, må du kontrollere innstillingene i bilen, slik at den kan dele nødvendige data med tjenestene. Start motoren og vent til navigasjonsskjermen er lastet inn. Du må være på et sted med GSM-dekning (du kan for eksempel ikke være i parkeringshus eller lignende).

▶ Hvis du har Citroën SOS-knappen, har du et innebygd SIM-kort som støtter datatrafikk.

Hvis du ikke har det, vil tilkoblede tjenester bare fungere når du deler data fra en smarttelefon. Se «Datadeling via smarttelefon».

Skjermbildene kan variere avhengig av bilen din.

## Trinn 4:

For å se om bilen har registrert abonnementet trykker du på symbolet «Meldinger» øverst på navigasjonsskjermen.

Trykk på «Tilkoblede tjenester» for å vise status for abonnementet. Hvis statusen ikke er «Aktivert», må du trykke på globussymbolet under for å oppdatere.

Merk: Abonnementer aktiveres vanligvis innen en time, men det kan ta opptil ni dager før bilen mottar informasjonen. Hvis du kjører ofte i områder med GSM-dekning, vil det vanligvis gå raskere.

### Trinn 5:

Kontroller at bilen ikke er i privat modus, slik at den kan sende posisjonsdata.

Du ser dette i «Meldinger» eller i navigasjonsinnstillingene.

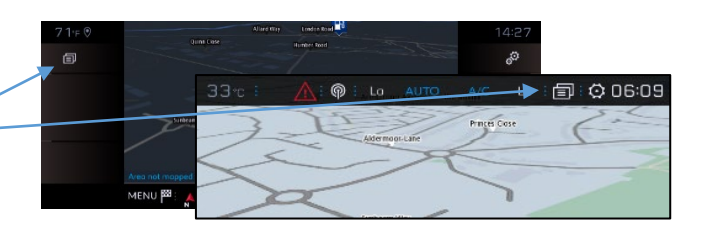

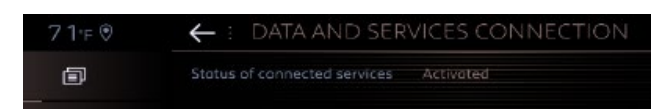

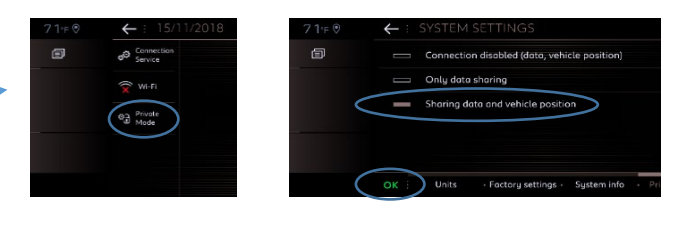

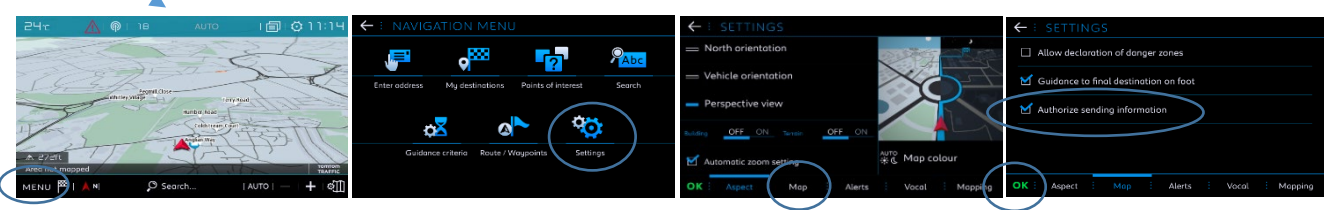

Merk: Du kan når som helst slå av datadeling, men da vil ikke tilkoblede tjenester fungere.

# Trinn 6:

Bruk valget Tilkoblede tjenester (fra trinn 4) for å kontrollere at tjenestene vises som «Aktivert» og «Tilgjengelig».

Hvis de gjør det, vil «TomTom Traffic» vises nederst til høyre på navigasjonsskjermen.

Trykk på symbolet under «TomTom Traffic» for å bestemme hva som skal vises på skjermen.

### Trinn 7:

Trykk på «Meny» på navigasjonsskjermen, og trykk deretter på «Innstillinger».

Velg «Kart»-fanen, merk av for «Godkjenn fareområder» (fotobokser), og trykk på «OK» for å bekrefte.

Fra «Varsler»-fanen velger du «Advarsel om risikoområder». Klikk deretter på varseltrekant-symbolet for å aktivere advarslene. Trykk på «OK» for å bekrefte.

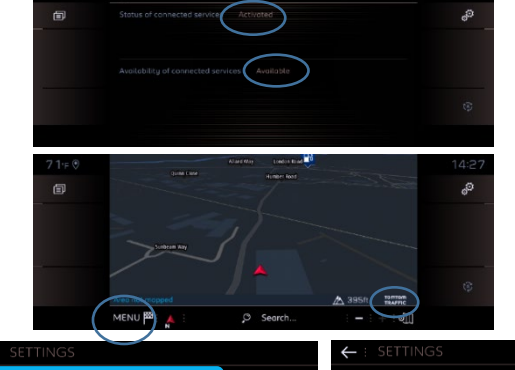

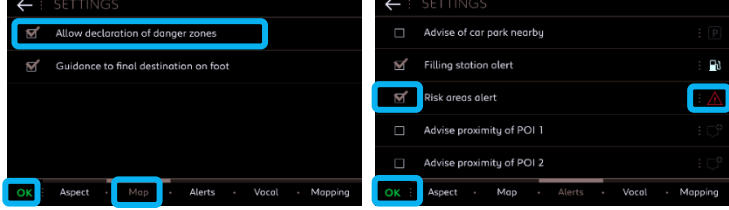

Nå vil nettilkoblet 3D-navigasjon vise sanntidsinformasjon om trafikk, parkeringsmuligheter og -priser, drivstoffpriser, værmelding og oppdaterte søk etter interessepunkter samt informasjon om fotobokser.

Hvis det oppstår problemer under aktiveringen av tjenestene, kan du sjekke «vanlige spørsmål» nederst i Citroën nettbutikk.